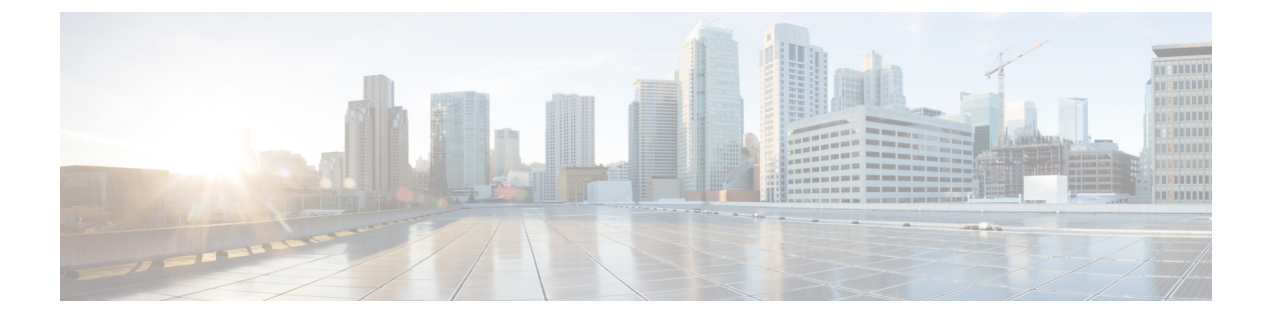

# **Manage Capacity**

- Physical Memory Capacity Management, on page 1
- Add Scale Unit Nodes, on page 1
- Extending Management IP Pools, on page 2
- Adding a Scale Unit Node, on page 4

## **Physical Memory Capacity Management**

Cisco supports memory expansion on Azure Stack Hub servers. Memory expansion is a disruptive operation, and involves shutdown of the Azure Stack Hub system. Following are the guidelines for memory expansion or upgrade:

- All the servers in the Azure Stack Hub have homogeneous hardware configuration. For this reason, you cannot perform memory upgrade only on a single server. You must upgrade the memory on all the servers at the same time.
- Upgrade only to increments supported for M5 384 GB, 512 GB and 768 GB using 32 GB DIMMS, 1024 GB or 1536 GB using 64 GB DiMMS.
- You cannot mix and match 32 GB and 64 GB DIMMS

Review the Cisco memory expansion best practices from following links:

https://www.cisco.com/c/dam/en/us/products/collateral/servers-unified-computing/ucs-c-series-rack-servers/memory-guide-c220-c240-b200-m5.pdf

https://www.cisco.com/c/en/us/td/docs/unified computing/ucs/c/hw/C240M4/install/C240M4/replace.html

After supported memory is procured, follow the instructions from the following Microsoft guide to perform the memory expansion:

https://docs.microsoft.com/en-us/azure-stack/operator/azure-stack-manage-storage-physical-memory-capacity

### Add Scale Unit Nodes

With Azure Stack Hub update 1807 Microsoft supports addition of physical servers to an existing Azure Stack Hub. Cisco customers running Azure Stack Hub version 1807 and above can now order and add nodes to their existing Azure Stack Hub. In the current version of the Add Node capability, Microsoft allows the existing

cluster to be expanded up to a maximum of 16 servers per scale unit. This section covers detailed instructions for the addition of new nodes to an existing Azure Stack Hub system.

#### Prerequisites for Adding a Node

The following prerequisites must be complete before adding a node:

- Verify that Azure Stack Hub is running update 1807 or above with no errors or warnings on the Azure Stack Hub admin portal.
- Verify that the following components are received as a part of the add node package:
  - Server with the exact same components as other servers in the existing Azure Stack Hub
  - Two QSFP-H40G-CU3M cables
  - UCS port license for 2 ports
- Obtain two CAT 6 cables.
- Ensure that there are no errors or warnings displayed on Cisco UCS Manager. Cisco UCS Manager can be accessed using any computer that has access to the Azure Stack Hub Out-of-Band-Management network. To access Cisco UCS Manager using a Web browser, open https://<Cisco\_UCS\_Manager\_IP>.
   You can find the Cisco UCS Manager IP and admin login credentials in the customer handover information.
- Verify that the UCS service profile template has enough Cisco IMC (Integrated Management Controller)/BMC IPs for newly added nodes. Most of the new deployments after September 2018 will have Cisco IMC IP pools large enough to support 16 servers. However, for older deployments, Cisco IMC IP pools require manual expansion. Each Cisco Azure Stack Hub server requires two Cisco IMC IPs:
  - Out-of-Band Management IP
  - Inband Management IP

### **Extending Management IP Pools**

You can have one IP pool for each type of Cisco IMC IP. Cisco IMC IP pools should already exist on all Cisco Azure Stack Hub appliances.

To extend the Out-of-Band management IP pool, review the Out-of-Band management IP subnet provided on the Cisco deployment worksheet addendum and find unused IP blocks in that subnet. It is recommended to make the total pool size 16 IPs.

From Cisco UCS Manager, navigate to LAN > Pools > Sub-Organizations > AzureStack Org > IP Pools.Locate the Out-of-Band management IP pool and ensure that the pool size is 16.

#### Procedure

Step 1 From Cisco UCS Manager, navigate to LAN > Pools > Sub-Organizations > AzureStack Org > IP Pools.
 Step 2 Locate the Out-of-Band management IP pool and ensure that the pool size is 16.

Manage Capacity

| an an an an an an an an an an an an an a | Ontend P Addresses P Books Faults Events |                   |                                                                        |
|------------------------------------------|------------------------------------------|-------------------|------------------------------------------------------------------------|
| LAN Dourf                                |                                          |                   |                                                                        |
| Applances                                | Actions                                  | Properties        |                                                                        |
| Internal LAN                             | Delete                                   | Name              | AS, DOB, MGWT                                                          |
| Polows                                   | Create Block of IPuli Addresses          | Description       | <ul> <li>Cisco IAC Out-Of Band Management Ps for management</li> </ul> |
| Pools                                    | Create Block of Pvt Addresses            | 000               |                                                                        |
| • root. 😳                                | Create DNS Suffix                        | 504               | P Fort also should be 10                                               |
| <ul> <li>IP Posts</li> </ul>             |                                          | Assistment Online | Control of Security                                                    |
| · P Pod ec-ingre                         | Show Pool Usepe                          |                   |                                                                        |
| · P Pod aca-intetor-pod                  |                                          |                   |                                                                        |
| <ul> <li>MAC Poors</li> </ul>            |                                          |                   |                                                                        |
| Sub-Organizations                        |                                          |                   |                                                                        |
| <ul> <li>AparaDitecking</li> </ul>       |                                          |                   |                                                                        |
| <ul> <li># # #sols</li> </ul>            |                                          |                   |                                                                        |
| P Not ALLOOL MONT                        |                                          |                   |                                                                        |
| <ul> <li>IP Pool Assemblack</li> </ul>   |                                          |                   |                                                                        |
| <ul> <li>MAC Pools</li> </ul>            |                                          |                   |                                                                        |
| <ul> <li>Sub-Organizations</li> </ul>    |                                          |                   |                                                                        |
| Traffic Monitoring Sessions              |                                          |                   |                                                                        |
| + Fabric A                               |                                          |                   |                                                                        |
| fatric 8                                 |                                          |                   |                                                                        |
| Netfour Monitoring                       |                                          |                   |                                                                        |
| Rev Record Definitions                   |                                          |                   |                                                                        |
| flow Exporters                           |                                          |                   |                                                                        |
| flow Monteen                             |                                          |                   |                                                                        |
|                                          |                                          |                   |                                                                        |

**Step 3** If the pool size is not 16, add more IP addresses using the **Create Block of IPv4 Addresses** option in the UI. Add enough IP addresses to make the pool size 16. Leave the DNS values at the default "0.0.0.0".

| - M -                                                                                                    | LNN / Pools / root / Sub-Organizations / Association | I PPerce / PPercel COR MONT                                        |                                               |
|----------------------------------------------------------------------------------------------------|------------------------------------------------------|--------------------------------------------------------------------|-----------------------------------------------|
| m [                                                                                                    |                                                      |                                                                    |                                               |
| = LAN                                                                                                    | General PAddresses Pillocks Paulos                   | Larts                                                              |                                               |
| LAN Doug                                                                                                    | Actions                                              | Properties                                                         |                                               |
| dh agences                                                                                                    | Turine .                                             | Norre                                                              | : AS. DOB. MGWT                               |
| a bisera per                                                                                                    | Create Book of Pul Addresses                         | Description                                                        | Croco MC Out-Of Band Management Ps for manage |
| * 100m                                                                                                    | Create Block of Pv6 Addresses                        | 000                                                                |                                               |
|                                                                                                    | Create DNS Suffix                                    | See                                                                |                                               |
| - E facto                                                                                                    |                                                      | Asspect                                                            |                                               |
| E Phylac mar                                                                                                    | Show Peol Usege                                      | Assignment Onte                                                    | er: [Clifetuit in Sequental]                  |
| · Ribut and intervent                                                                                                    |                                                      |                                                                    |                                               |
| * M41 Russ                                                                                                    |                                                      |                                                                    |                                               |
| Sub-Dramation                                                                                                    | 7                                                    |                                                                    |                                               |
| · Anothenia                                                                                                    |                                                      |                                                                    |                                               |
| • 8 Paris                                                                                                    |                                                      |                                                                    |                                               |
| E Destats core server                                                                                                    |                                                      |                                                                    |                                               |
|                                                                                                    | •                                                    |                                                                    |                                               |
| <ul> <li>Prod Apresidant</li> <li>MAC Runch</li> </ul>                                                                                                |                                                      |                                                                    |                                               |
| <ul> <li>SAU Page</li> <li>Sub Company</li> </ul>                                                                                                    |                                                      |                                                                    |                                               |
| <ul> <li>Sub-urganezito/6</li> <li>Traffic Interaction Second *</li> </ul>                                                                            |                                                      |                                                                    |                                               |
| <ul> <li>Maket antiversity persons</li> </ul>                                                                                                    |                                                      |                                                                    |                                               |
| - Faire A                                                                                                    |                                                      |                                                                    |                                               |
| • Patrix B                                                                                                    |                                                      |                                                                    |                                               |
| <ul> <li>Namou bootstrag</li> </ul>                                                                                                    |                                                      |                                                                    |                                               |
| - now webby Demokra                                                                                                    |                                                      |                                                                    |                                               |
| - now bigonies                                                                                                    |                                                      |                                                                    |                                               |
| Prove Monitors                                                                                                    |                                                      |                                                                    |                                               |
| <ul> <li>Prove Monitor Dessons</li> </ul>                                                                                                    |                                                      |                                                                    |                                               |
|                                                                                                    |                                                      |                                                                    |                                               |
| Create Block                                                                                                    | of IPv4 Address                                      | es                                                                 | ? ×                                           |
| Create Block                                                                                                    | of IPv4 Address                                      | es<br><sub>Size</sub> : 1                                          | ? ×                                           |
| Create Block<br>From : 0.0.0<br>Subnet Mask : 255.2                                                                                                   | of IPv4 Address                                      | CS<br>Size : 1<br>Default Gateway : 0.0.0                          | • ×                                           |
| Create Block           From :         0.0.0           Subnet Mask :         255.2           Primary DNS :         0.0.0                               | of IPv4 Address                                      | Size : 1<br>Default Gateway : 0.0.0<br>Secondary DNS : 0.0.0       | *                                             |
| Create Block           From         :         0.0.0.           Subnet Mask :         :         255.2           Primary DNS :         :         0.0.0. | of IPv4 Address                                      | ES<br>Size : 1<br>Default Gateway : 0.0.0<br>Secondary DNS : 0.0.0 | • ×                                           |

**Step 4** Repeat these steps to extend the Inband management IP pool.

To determine the Inband management IPs for the pool expansion review the deployment worksheet completed before the deployment. It includes the BMC IP addresses for each server in the IP usage section. If the IP addresses for all 16 servers are not listed on the worksheet, select the next consecutive unused IP addresses after the last used BMC IP to extend the pool. For example, if you have a 4-node system and currently you

have a fully-consumed IP pool of 4 IP addresses 192.168.26.3 - 192.168.26.6, use IP addresses 192.168.26.7 - 192.168.26.18 to expand the Inband IP pool.

| LAN     LAN Ooud                                                                                                    | Ownerst PAtheness Pillocks Faults Events                                                                                                    | Presentes                                                                                                    |
|----------------------------------------------------------------------------------------------------|----------------------------------------------------------------------------------------------------|----------------------------------------------------------------------------------------------------|
| <ul> <li>Liki Ouch</li> <li>Auginess</li> <li>Hanna Liki</li> <li>Poise</li> <li>Poise</li> <li>Solid Cogenations</li> <li>Solid Cogenations</li> <li>Sol</li></ul> | Active<br>Dees<br>Converting of the Addresses<br>Converting of the Addresses<br>Converting of the | Properties           Nore         Aver/flock           Device         Aver/flock           Device         Aver/flock           Device         Aver/flock           Device         Aver/flock           Response         Type state           Aver/flock         Aver/flock           Response         Type state           Aver/flock         Aver/flock |
| Flow Record Definitions     Flow Exponens     Flow Monters     Flow Monter Sessions                                                                                                    |                                                                                                    |                                                                                                    |

## **Adding a Scale Unit Node**

### Before you begin

Complete the list of prerequisites listed in Add Scale Unit Nodes.

### Procedure

Step 1Login to Cisco UCS Manager and navigate to Admin > License Management > Fabric Interconnect A ><br/>General tab.

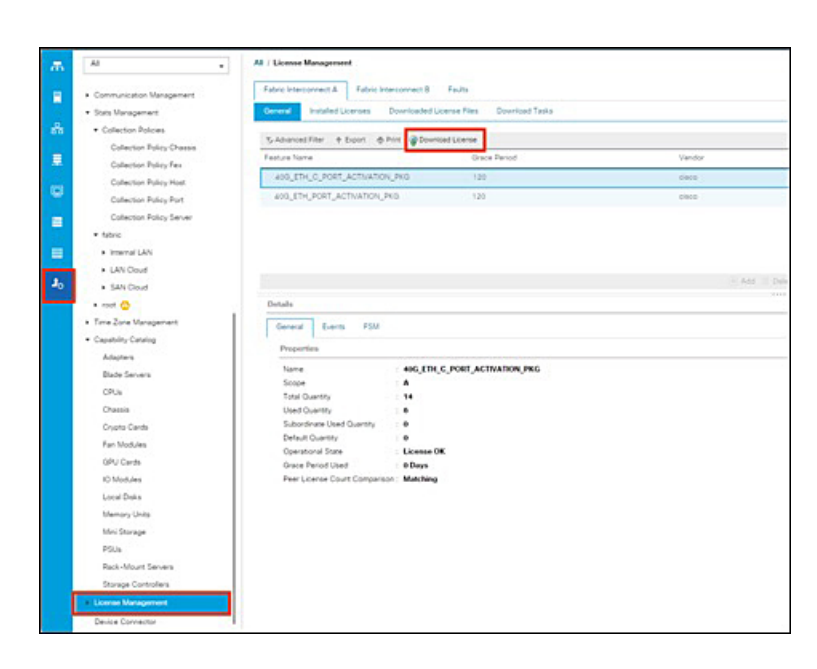

Step 2 Click Download License and install the UCS port license on Fabric Interconnect A.

**Step 3** Repeat Steps 1 and 2 for Fabric Interconnect B.

After installing the license on each Fabric Interconnect, check the license status for the newly added server port by verifying the port properties.

| *** | UCS Manager                                                                                                    |                                                                                                    |  |
|-----|----------------------------------------------------------------------------------------------------|----------------------------------------------------------------------------------------------------|--|
|     | A         -           • Barrer,         Core,           Core,         -           • Salawa,         -           • Salawa, | And the second billing of the second billing of the second billing |  |
|     | + Hand Hiddall<br>+ Stranac Rong<br>+ FC Plane<br>+ FSLa                                                                                                    | Sector and a sector and a sector and a sector and a sector and a sector and a sector and a sector and a sector and a sector and a sector a sector a |  |

Step 4

Install the server into the existing Azure Stack Hub rack, but do not connect the power. Refer to the Cisco Azure Stack Hub cabling guide for additional information on server placement and cabling. Connect the QLogic and management ports to the Fabric Interconnect and Fabric Extender. The new server will take up the next consecutive ports on the Fabric Interconnects and Fabric Extenders. For example, if you are installing the fifth server on the 4-node Azure Stack Hub system, the cabling for the server will look like this:

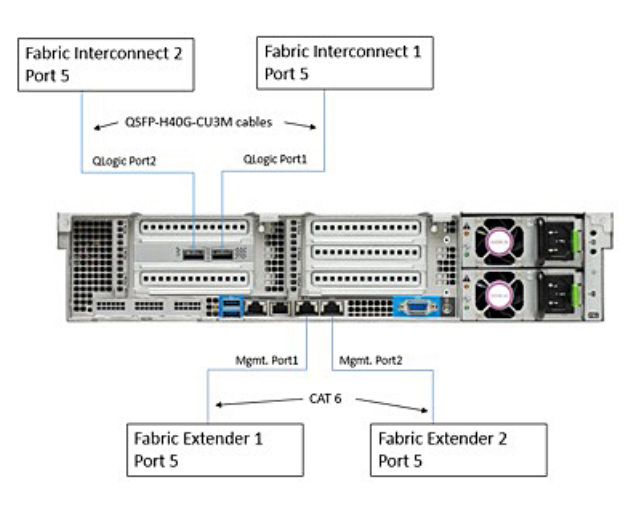

**Step 5** Connect the power and wait for the UCS server discovery to finish.

During the discovery phase, Cisco UCS Manager automatically performs the following actions:

- a. Inventories the server and server components
- **b.** Adds the server to the appropriate server pool
- c. Creates a new service profile for the server
- d. Associates the service profile to the server
- e. During service profile association, upgrades server firmware to match other servers in the stamp

Server discovery can take anywhere from 40 minutes to 2 hours, depending upon the number of server components that require firmware upgrade.

**Step 6** After discovery is complete, verify the Association state under **Equipment** > **Rack-Mounts** > **Servers** > *Server <newly added server number* > > **General** 

The Assoc State should be Associated.

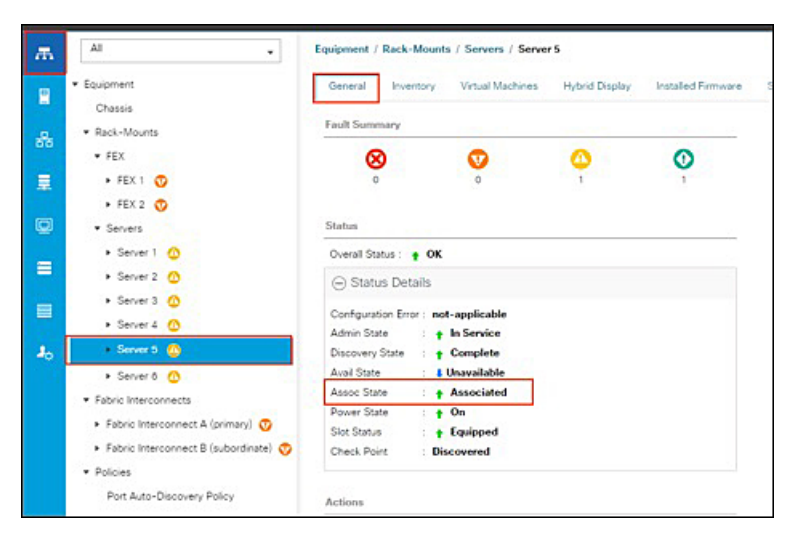

**Step 7** From the **Server** tab in the navigation pane, select the service profile associated with the newly installed server and note the Inband management IP address.

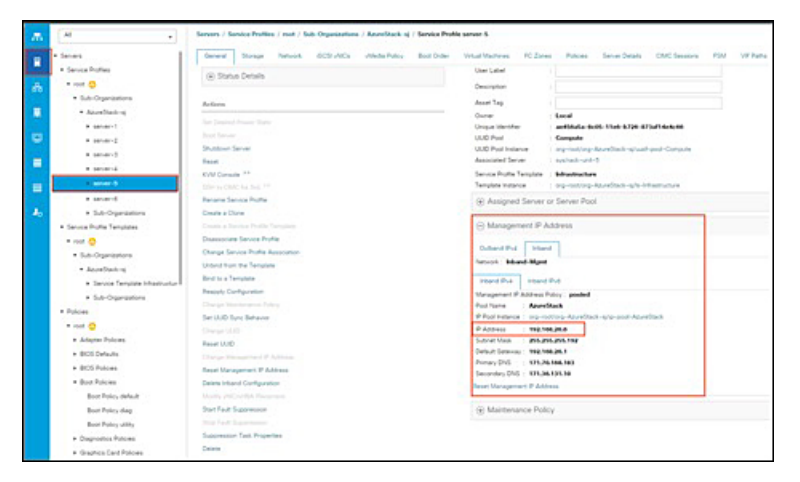

**Step 8** Login to the Azure Stack Hub admin portal as an Azure Stack Hub operator.

Step 9Navigate to New > Capacity > Scale Unit Node

| Microsoft Azure Stack -   | Administration New                 |         |
|---------------------------|------------------------------------|---------|
|                           | New                                | = ×     |
| + New                     | P Search the Marketplace           |         |
| 🔜 Dashboard               | Azure Marketplace See all Featured |         |
| All resources             | Get started Public IP pool         | See all |
| Resource groups           | Offers + Plans                     |         |
| Virtual machines          | Compute Scale Unit Node            |         |
| j≣ Plans                  | Data + Storage                     |         |
| Offers                    | Networking<br>Custom               |         |
| in Marketplace management | Security + Identity                |         |
| S Recent                  | Capacity                           |         |
| More services >           |                                    |         |
|                           |                                    |         |

**Step 10** On the **Add Node** pane, select the **Region** and then select the **Scale Unit** that you want to add the node to. Also, specify the BMC IP Address (InBand management IP address noted in Step 7) for the scale unit node that you are adding.

**Note** You can only add one node at a time.

| Microsoft Azure Stack - | Administration New > Add node                                                     |
|-------------------------|-----------------------------------------------------------------------------------|
|                         | Add node                                                                          |
| + New                   |                                                                                   |
| Dashboard               | Adds new node(s) to a scale unit and configures the required settings. Learn more |
| All resources           |                                                                                   |
| 😧 Resource groups       | * Region                                                                          |
| Virtual machines        | * Scale unit                                                                      |
| Ì≣ Plans                | <b></b>                                                                           |
| 🧳 Offers                | BMC IP ADDRESS                                                                    |
| Marketplace management  | BMC IP addresses can't be empty                                                   |
| Recent                  |                                                                                   |
| More services 🗲         |                                                                                   |

# **Step 11** You can also add a node using PowerShell. Refer to the Microsoft Add node documentation for additional details.

**Note** During node addition, the scale unit will show status as **Expanding**, and this scale unit expansion takes a very long time. A new node can be added to the cluster as long as the last added node shows status as **Running** and it is not required to wait for cluster expansion to finish.

| Stoft Azure Stack - Adr               | instration warsaarons y young                               | P seven massion | × ¢ © 0                           |
|---------------------------------------|-------------------------------------------------------------|-----------------|-----------------------------------|
| s-cluster                             |                                                             |                 | Notifications                     |
| + And made                            |                                                             |                 | Burne Honoradoral Complete        |
| Esertials A                           |                                                             |                 | Successfully added node 11.00 Per |
| hopin<br>um<br>Ton<br>Hyper converged | lante regioni esens<br>1982<br>Traite menory<br>1.823.57 GB |                 | Secretify with rode 192 192,15.3. |
| Nodes                                 |                                                             |                 |                                   |
| No.                                   | POWER STATUS                                                |                 |                                   |
| ALC NUMBER                            | L Daving                                                    |                 |                                   |
| ALS NUME                              | <ul> <li>Burring</li> </ul>                                 |                 |                                   |
| Ad NumB                               | Raving                                                      |                 |                                   |
| ALC-No.404                            | <ul> <li>Reving</li> </ul>                                  |                 |                                   |
| AG-NOMES                              | <ul> <li>Furning</li> </ul>                                 |                 |                                   |
|                                       |                                                             |                 |                                   |